## Use the Paid Fees Report to Locate Unapplied Payments

Last Modified on 04/29/2021 8:01 am EDT

We recommend that you run this report daily. It will help you determine if you have any revenue that isn't applied, so that you can investigate it and apply it to a fee(s) when possible. **Note:** If a family makes a prepayment on their account, it will remain unapplied until a user links it to fees posted after the payment was received.

- 1. Go to the Transactions (menu) > Transaction Reports or the Reports (menu) > Find Reports > Transactions/Financials (left menu) > Recommended (tab) and click Paid Fees.
- 2. Select option for Do you want to limit the report to certain locations(defaults to No, show me all transactions).
- 3. Enter a **Date** or a range of dates.
- 4. Set **Show Detail** (under Display Settings) to **Yes**. This will show the family names and a breakdown of payments.
- 5. Click Submit.

If any revenue is listed as **Unapplied Payments**, you'll want to see if it can be linked to a fee. In this example for Date Range 10/7/20 - 10/7/20, the Dierksen family has a \$45 unapplied payment.

| Paid Fees Detail |            |             |          |             |                                                   |                |         |      |       |  |
|------------------|------------|-------------|----------|-------------|---------------------------------------------------|----------------|---------|------|-------|--|
| Cat1             | Pmt Date   | Family/Acct | Fee Date | Trans Type  | 10/7/2020 - 10/7/2020                             | Pmt<br>Method  | Fee Amt | Тах  | Pmt   |  |
| Camp             |            |             |          |             |                                                   | method         |         |      |       |  |
| Camp             | 10/7/20    | Dierksen    | 10/7/20  | Tuition Fee | October, Class=2.25hrs,<br>Student=3.25hrs/220.00 | Cash           | 35.00   |      | 35.00 |  |
|                  |            |             |          |             | Tuitio                                            | n Fee Subtotal | :       | 0.00 | 35.00 |  |
|                  |            |             |          |             |                                                   | Camp Total     | :       | 0.00 | 35.00 |  |
| Dance            |            |             |          |             |                                                   |                |         |      |       |  |
|                  | 10/7/20    | Dierksen    | 10/7/20  | Tuition Fee | October, Class=1.00hrs,<br>Student=3.25hrs/220.00 | Cash           | 67.50   |      | 67.50 |  |
|                  |            |             |          |             | Tuitio                                            | n Fee Subtotal | :       | 0.00 | 67.50 |  |
|                  |            |             |          |             |                                                   | Dance Total    | :       | 0.00 | 67.50 |  |
| Unap             | plied Payr | nents       |          |             |                                                   |                |         |      |       |  |
|                  | 10/7/20    | Dierksen    | 10/7/20  | Payment     |                                                   | Cash           |         |      | 45.00 |  |
|                  |            |             |          |             | Unapplied Payr                                    |                | 45.00   |      |       |  |
|                  |            |             |          |             | Unapplied Payments Total:                         |                |         |      |       |  |
|                  |            | # of Items: | 3        |             | Total Revenue: 0.00                               |                |         |      |       |  |

To determine if this payment can be applied to a fee:

 Go to the Dierksen family record and click the Transactions tab. Click the View Unapplied Credits & Unpaid Fees button (the button will be green to indicate there is an unapplied credit). The Search Transactions page opens and we see both the \$45 unapplied payment (greenUnpaid Amt field) and a \$45 unpaid fee (pinkDate Paid field). The family balance is correct at zero.

• It is important to note that a family's balance is ALWAYS correct as simply the addition and subtraction of debits (fees) and credits (payments). It is possible, however, to have a zero balance on a family's account with fees still highlighted as unpaid because there will also be an unapplied credit on the account that needs to be linked to the fee.

| Search Transactions |   |         |           |               |                                                  |                                             |                |                          |                  |               |             |           |               |             |                |                  |
|---------------------|---|---------|-----------|---------------|--------------------------------------------------|---------------------------------------------|----------------|--------------------------|------------------|---------------|-------------|-----------|---------------|-------------|----------------|------------------|
| ← RETURN Th         |   |         |           | Ν             | This payment i<br>any fee and is l<br>an Unappli | s not link<br>highlighte<br>ed Credit.      | ed to<br>ed as | Leg                      | end              | FEE/CHARGE    | PAYME       | NT/CREDIT | UNPA          | ID FEE 📕 UN | APPLIED CREDIT |                  |
| View 1 - 2 of 2     |   | 🛢 Print | Ľ" Export | 🖻 Export 🗳 Ro |                                                  | 15 columns hidden 🔳 Show/Hide Columns 🛛 २ 🖓 |                |                          | 2 Rest           | tore Columns  |             |           |               |             |                |                  |
|                     |   |         |           | Date          | Type                                             | Orig Amt                                    | Amt            | Ap <sub>P</sub> d<br>Amt | Unapplied<br>Amt | Unpaid<br>Amt | Family/Acct | Balance   | Pmt<br>Method | Dt Paid     | Cat1           | Billing Contact  |
| đ                   | Î | S       | R         | 10/7/2020     | Payment                                          | -45.00                                      | -45.00         | 0.00                     | 45.00            |               | Dierksen    | 0.00      | Cash          | 10/7/2020   |                | Marlene Dierksen |
| ð                   | Î | S       |           | 10/7/2020     | Merchandise                                      | 45.00                                       | 45.00          | 0.00                     |                  | 45.00         | Dierksen    | 0.00      |               |             | Merchandise    | Marlene Dierksen |

- 2. Click the **Pencil** icon on the Payment line to open the *Edit Transactions* box.
- 3. Click Re-Apply Payment.
- 4. In the *Re-Apply Payment Transaction* box, apply the payment to the correct fee by clicking on the fee line's **Apply Amt** field.
- 5. Click Save Payment.

Run the *Paid Fees Summary Report* again, and the revenue is now properly applied to the Merchandise category.

| Paid Fees Detail |          |             |          |             |                                                       |                 |         |        |       |  |
|------------------|----------|-------------|----------|-------------|-------------------------------------------------------|-----------------|---------|--------|-------|--|
|                  |          |             | E. Data  |             | 10/7/2020 - 10/7/2020                                 | Pmt             | Fee Amt | -      | Pmt   |  |
| Cat1             | Pmt Date | Family/Acct | Fee Date | Trans Type  | Note                                                  | Method          |         | Tax    | Amt   |  |
| Camp             |          |             |          |             |                                                       |                 |         |        |       |  |
|                  | 10/7/20  | Dierksen    | 10/7/20  | Tuition Fee | October, Class=2.25hrs,<br>Student=3.25hrs/220.00     | Cash            | 35.00   |        | 35.00 |  |
|                  |          |             |          |             | Tuitio                                                | Fee Subtotal:   |         | 0.00   | 35.00 |  |
|                  |          |             |          |             |                                                       | Camp Total:     |         | 0.00   | 35.00 |  |
| Dance            |          |             |          |             |                                                       |                 |         |        |       |  |
|                  | 10/7/20  | Dierksen    | 10/7/20  | Tuition Fee | October, Class=1.00hrs,<br>Student=3.25hrs/220.00     | Cash            | 67.50   |        | 67.50 |  |
|                  |          |             |          |             | Tuitio                                                | n Fee Subtotal: |         | 0.00   | 67.50 |  |
|                  |          |             |          |             |                                                       | Dance Total:    |         | 0.00   | 67.50 |  |
| Merch            | andise   |             |          |             |                                                       |                 |         |        |       |  |
|                  | 10/7/20  | Dierksen    | 10/7/20  | Merchand    |                                                       | Cash            | 45.00   |        | 45.00 |  |
|                  |          |             |          |             | This payment is now linked to                         | a Cult          |         | 0.00   | 45.00 |  |
|                  |          |             |          |             | the ree and is categorized as<br>Merchandise revenue. | dise Total:     |         | 0.00   | 45.00 |  |
|                  |          | # of Items: | 3        |             | Tota                                                  |                 | 0.00    | 147.50 |       |  |

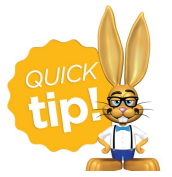

(menu) > My Reports for quick and easy access!